# **FTL Settings**

| Aport to Excel<br>ACC HIMN *<br>ACC Revision Initial * |            |         |        |
|--------------------------------------------------------|------------|---------|--------|
| sironia                                                |            |         |        |
| (not assigned) 😨 A-TEST 😨 B-ARTI                       | F-GHU      | 🖉 GND   | Z-LEON |
| ABODE AXXXX BOLEON                                     | C-LEON     | CEON81  |        |
| Duty & FDP offsets                                     |            |         |        |
| parameter                                              | overwritel | value - |        |
| reporting_time_default                                 | <b>a</b>   | 01:00   |        |
| reporting time positioning                             |            | 80.08   |        |
| reporting time_scheduled                               |            | and the |        |
| reporting_time_terry                                   |            | ert .   |        |
| reporting_time_single_priot                            |            | enf .   |        |
| custors_seporting_time_per_departure                   |            |         |        |
| custom_reporting_time_per_destination                  |            |         |        |
| reporting_time_distance_dependent                      |            |         |        |
| reporting_time_cabin                                   |            | int     |        |
| long_haul_flight_duration                              |            | inf     |        |
|                                                        | _          |         |        |

FTL Settings section

This section allows you to review the **FTL Settings** that are implemented based on OM part 7.

Apart from very specific settings you can also:

- **Export to Excel** option to export the settings to excel file. The file will include the settings parameters as well as the explanation of each parameter definition
- AOC the name of the AOC. If there are more than the one you can check the settings of each by choosing the AOC you would like to see in the drop-down. This is the AOC that is chosen in the SCHEDULE > Flight tab
- **AOC Revision** field indicating the date of the last AOC revision (change). If it is set to 'initial', it means that this AOC applies form the very beginning
- **Aircraft** marked aircraft assigned by default to the chosen AOC. If ticked, this means that the FTL times will automatically apply to the Crew when the flight is created. If unticked, it means that there might be another 'AOC' created (AOC dropdown) or this AOC does not apply to this aircraft

Cumulative Duty Limit Notification Service is explained below.

## **Cumulative Duty Notification**

This function is available upon request limits are customised by Leon Support depending on operator's preferences. To set up a margin that triggers the facility, please contact Leon Support.

**Cumulative Duty Notification** is a facility that **provides information** when cumulative duty is **close to the maximum level** (just before it is exceeded).

| End limit (days from actual time) | 20                                            |   |
|-----------------------------------|-----------------------------------------------|---|
| E-Mail to notification            | ops@leonsoftware.com<br>crew@leonsoftware.com | ٦ |
|                                   |                                               |   |

Cummulative Duty Notification - Setup screen

#### There are 2 editable fields:

- 1. End limit (days from the actual time) in this field input number of days forward for Leon to check 'Cumulative duty'.
- 2. **E-Mail to notification** in this field input email addresses to which notifications should be sent.

When this is defined, a notification email is sent whenever **Cumulative duty hours** for a member of the crew are over the stated value.

### Email reads:

#### Dear Operator

Please consider that the Cummulative Duty time for CrewMember is going to be exceeded:

• On 21-04-2015 (17:35) will reach 61.25 hours at max 60 hours in 7 days.

Your Sincerely, Leon Software

From: https://wiki.leonsoftware.com/ - **Leonsoftware Wiki** 

Permanent link: https://wiki.leonsoftware.com/leon/ftl-settings?rev=1531224854

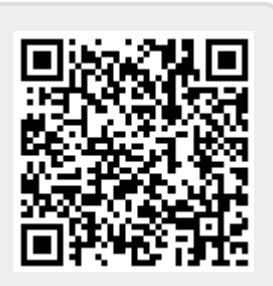

Last update: 2018/07/10 12:14